# 國貿暨電商人才就業媒合網站使用說明「FOR就職」

投遞履歷,個資不留痕跡! 集結最多電商、國貿職缺!

#### 求職找工作 企業提供職缺 聯絡資訊 回首頁

**BANK** 產學合作及貿易人才庫

國貿暨電商人才

就業媒合

求職找工作

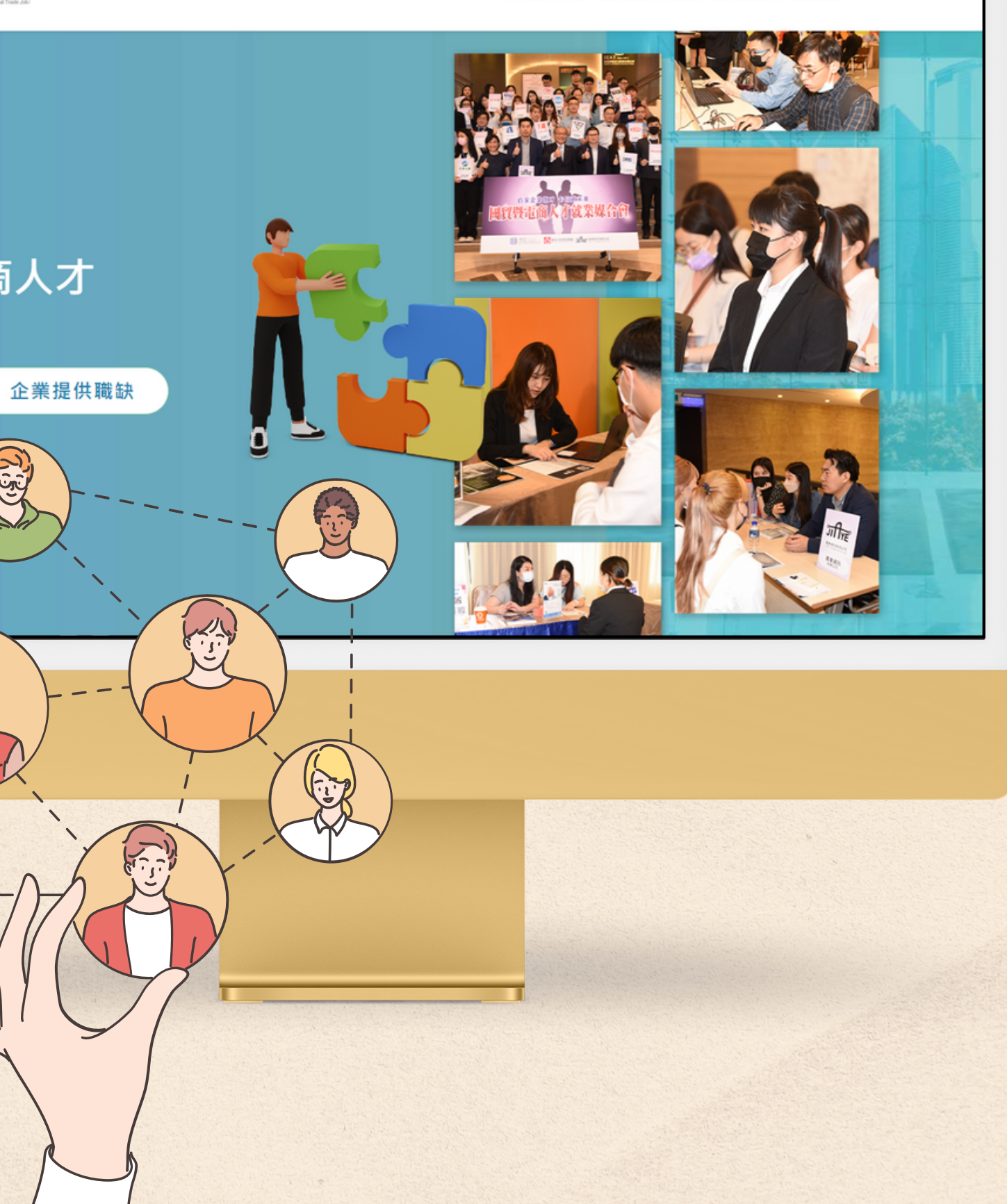

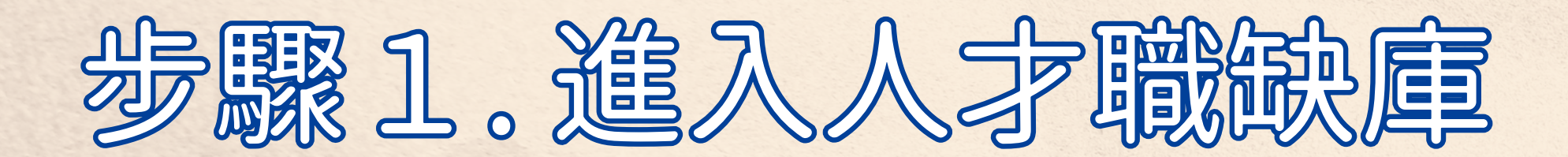

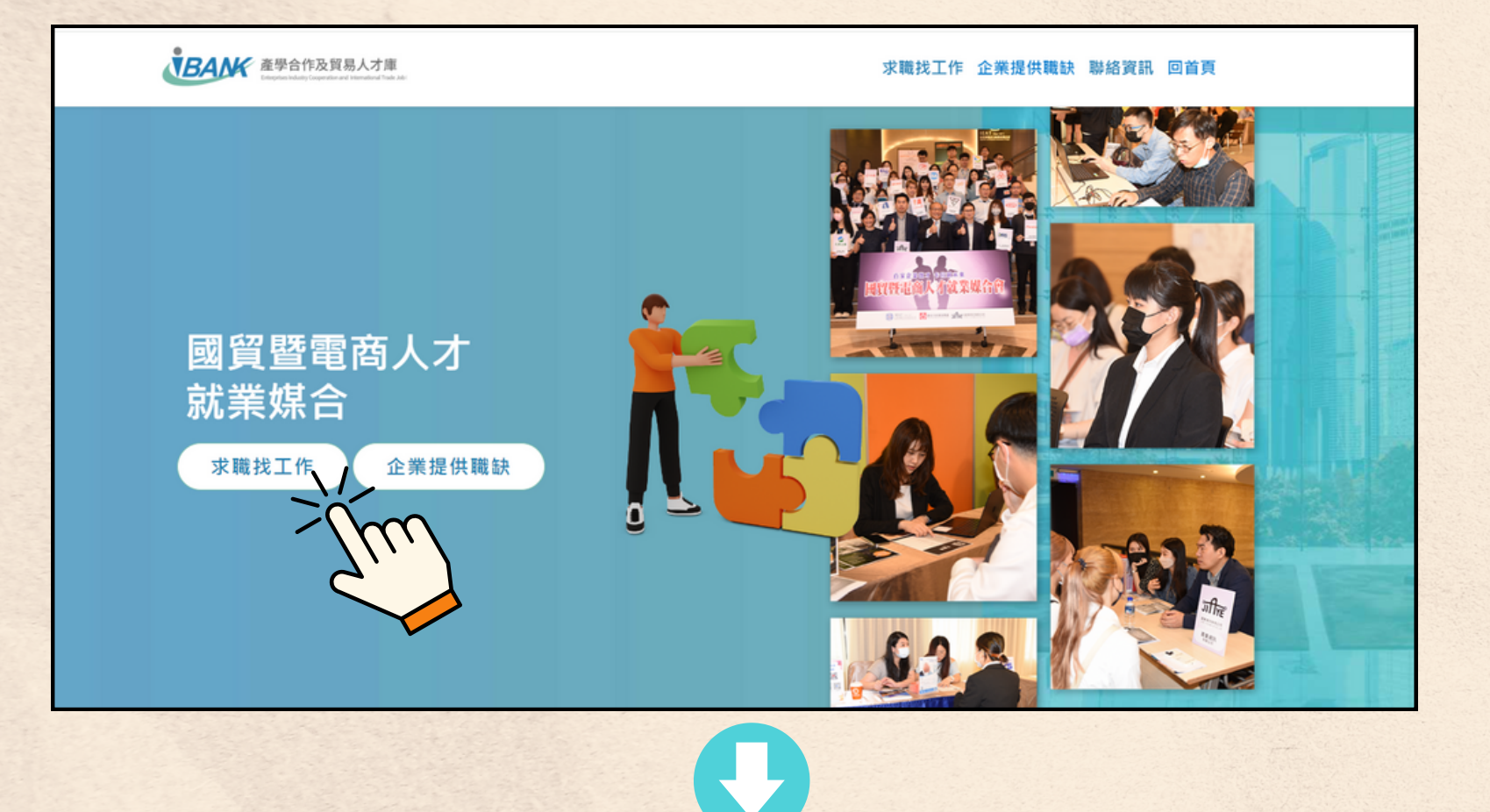

| <b>使日本</b><br>在學合作及見<br>Cterpters todatly Corperat | 貿易人才庫<br>Instand Hermational Table Jabi | 求職找工作 企業提供職缺 聯絡資訊 回首頁 |
|----------------------------------------------------|-----------------------------------------|-----------------------|
| <b>企業與職缺</b><br>國貿暨電商人才                            | 就業媒合                                    |                       |
|                                                    |                                         |                       |
| <b>搜尋企業</b> 搜尋職缺                                   |                                         |                       |

## 1、點選「求職找工作」 進入職缺搜尋頁面

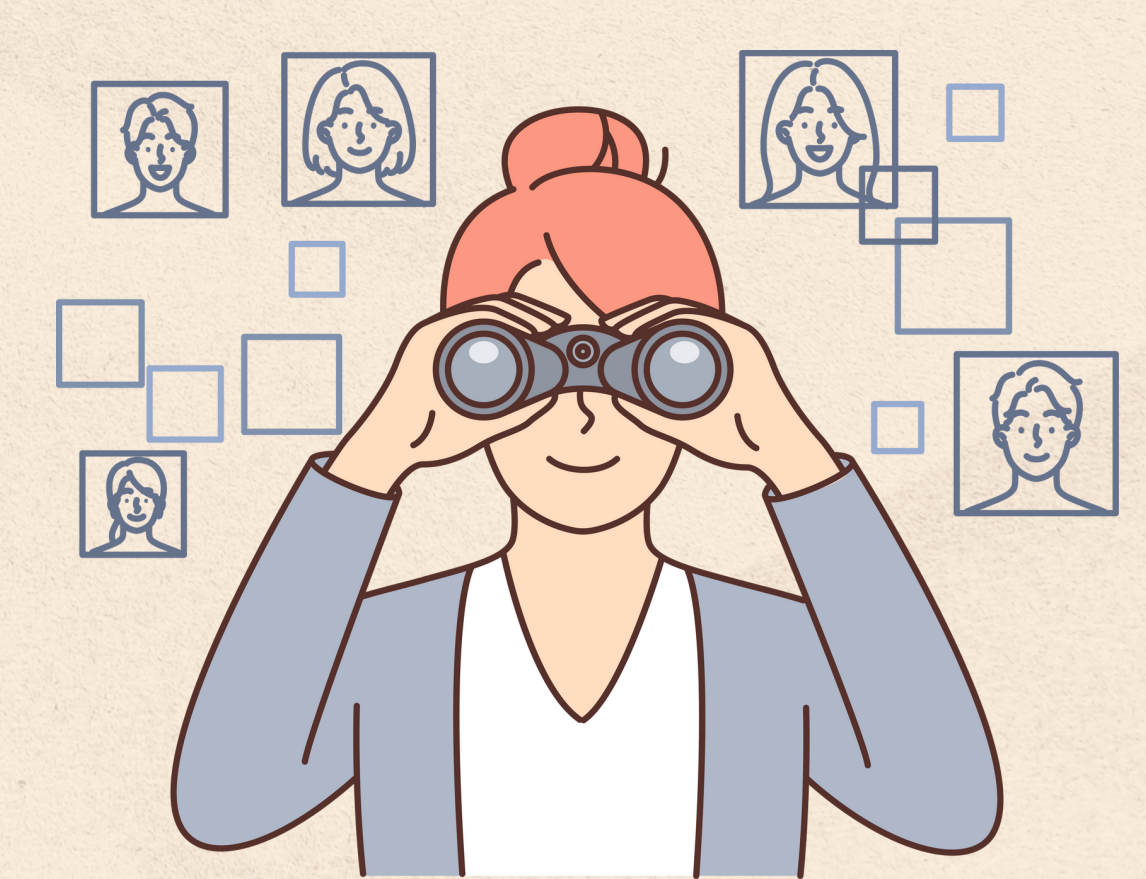

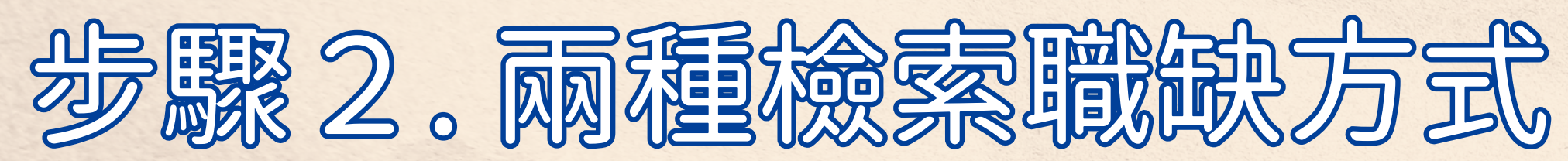

| 坦 建 加 动 动 动 动 动 动 动 动 动 动 动 动 动 动 动 动 动 动 | <u> </u>     |   |      |
|-------------------------------------------|--------------|---|------|
|                                           | ∾ ਘ∧<br>產業類別 |   | 企業名稱 |
| All                                       | ~ All        | ~ | 企業名稱 |
|                                           |              |   |      |

|    | 2。顾穆                                  |                    |             | 驗方 |              |   |             |    |  |
|----|---------------------------------------|--------------------|-------------|----|--------------|---|-------------|----|--|
| 1、 | 搜尋企業                                  |                    | 0           |    |              |   |             |    |  |
| 1  | <mark>搜尋企業 搜尋職缺</mark><br>È業區域<br>All | ~                  | 產業類別<br>All | ~  | 企業名稱<br>企業名稱 |   |             | 搜尋 |  |
| 2、 | 搜尋職缺                                  |                    | 0           |    |              |   |             |    |  |
|    | 搜尋企業 搜尋職缺<br>職缺型態<br>All<br>職缺名稱      | <b>①</b><br>、<br>等 | 職務分類<br>All | ~  | 工作區域<br>All  | ~ | 職缺標籤<br>All | ✓  |  |
|    |                                       | 1                  |             |    |              |   |             |    |  |

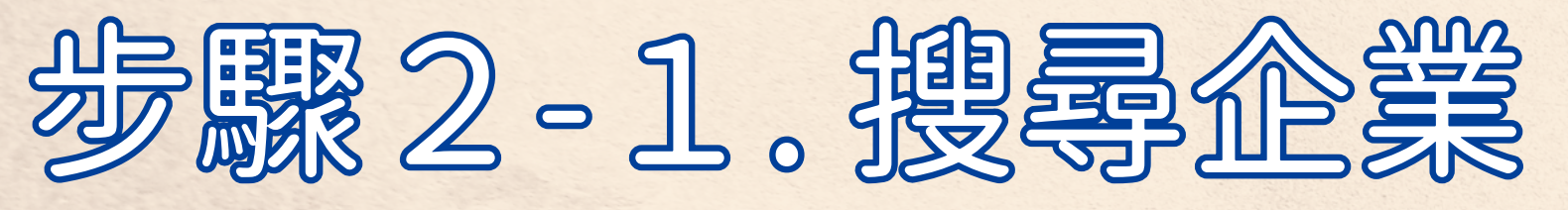

| 企業區域                                              | 產業類別                                                                      | 企業名稱                                                                   |                               |
|---------------------------------------------------|---------------------------------------------------------------------------|------------------------------------------------------------------------|-------------------------------|
| 臺北市                                               | ~ 一般貿易業                                                                   | ~ 台北市進出口商業同業公會                                                         | 搜尋                            |
|                                                   | <b>台北市進出口商業同業公會</b> ● 臺北市 本會成立於1947年,目前有企業會員超過6,500 會員專業經貿服務,加強與各界合作,扮演產業 | )家,會員遍及台北市及台灣各主要城市,是台灣最具規模與影響,的考業<br>(與政府之間的橋樑,整合會員及國內外重要夥伴的能量,引領%)(支票 | 團體。70多年來,本會提供<br>415場、爭取商機,攜手 |
| 認六 <b>月</b>   家企業                                 |                                                                           |                                                                        |                               |
|                                                   |                                                                           |                                                                        |                               |
| 百頁 / 台北市進<br>                                     | 出口商業同業公會                                                                  |                                                                        |                               |
|                                                   | 台北市進                                                                      | 赴口商業同業公會                                                               |                               |
|                                                   | 企業簡介                                                                      | 企業福利 企業職缺                                                              |                               |
|                                                   |                                                                           |                                                                        |                               |
| 企業職缺                                              |                                                                           |                                                                        |                               |
| EAT會議中心-假日場務客<br>會習/工讀 ♀ 臺北市<br>EAT會議中心作業: 1.場務作業 | <b>服人員(時薪)</b><br>2 時薪<br>2.會議室桌型排列<br>5. 前除 4.網路訂位                       | 處理 5.會議飲品製作 6.收銀結帳相關事項 7.主管交辦事項 8.有服務第                                 | 美工作經驗者尤佳                      |
|                                                   |                                                                           |                                                                        | 03/22更新                       |
| EAT會議中心-咖啡空間服                                     | 務人員(工讀可)<br>9. 月薪                                                         |                                                                        |                               |
| EAT會議中心作業(咖啡空間): 1<br>週休六日                        | .咖啡空間飲品製作 2.店務作業 3.會議室桌型排                                                 | ¥列 4.設備故障排除 5.場務作業 6.收銀結帳相關事項 7.主管交辦事項                                 | 8.有服務業工作經驗者尤佳                 |
|                                                   |                                                                           |                                                                        | 03/22更新                       |

1、提供檢索方式有: 「企業區域」 「產業類別」 「公司名稱」

2、可查看 「企業簡介」 「企業福利」 「企業職缺」

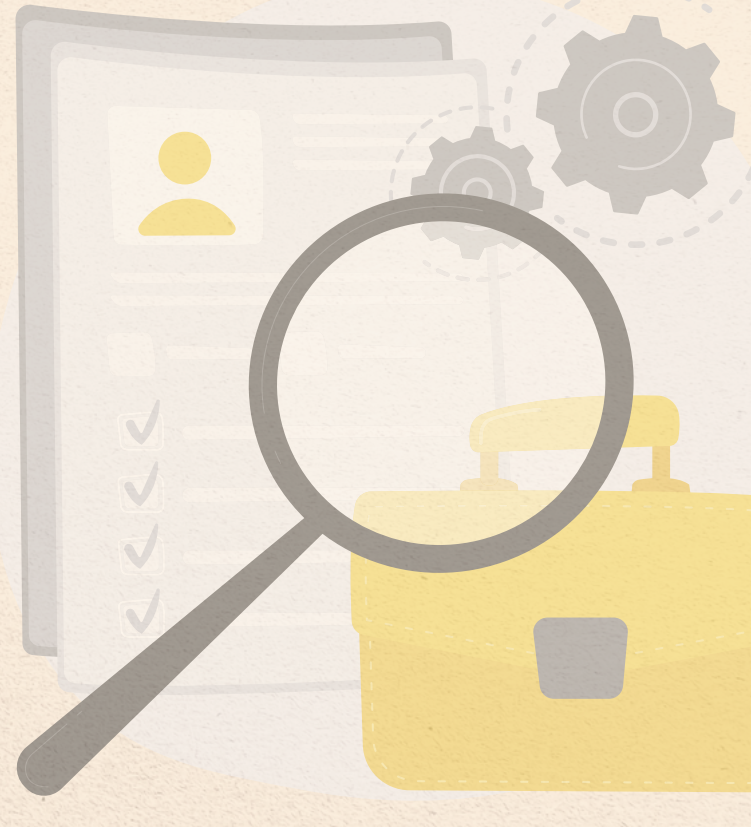

3、點選「企業職缺」進入職缺列 表並點擊有興趣的職缺。

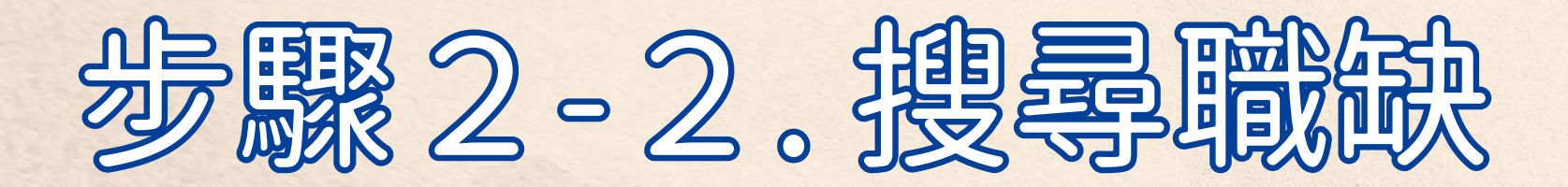

| All        All        All | 職缺型態                                                                                                    | 職務分類                                         | 工作區域                                                                | 職缺標籤                                                      |                       |
|----------------------------------------------------------------------------------------------------|----------------------------------------------------------------------------------------------------|----------------------------------------------|---------------------------------------------------------------------|-----------------------------------------------------------|-----------------------|
| 磁鉄名稱                                                                                                    | All                                                                                                    | ~ All                                        | ~ All                                                               | ~ All                                                     | ~                     |
| 正職】茄薇娜珠寶首飾有限公司 - 國外業務 ● 專科以上 ● 跨境電商人員 ● 新北市 ● 面議 ● 東北市 ● 面議 ● 東大郎 ● 新井田 ● 田時間彈性 ● 開致石 ● 丁作 同様 ● 開報 ● 日本 ● 日本 ● 日本 ● 日本 ● 日本 ● 日本 ● 日本 ● 日                                                                                                    | 職缺名稱<br>職缺名稱:電商人員、業務B                                                                                                    | 助理等                                          |                                                                     |                                                           | 搜尋                    |
| ▶型能                                                                                                    |                                                                                                    | ● ● ● ● ● ● ● ● ● ● ● ● ● ● ● ● ● ● ●        | 吃児喝尚八更<br>議                                                         |                                                           |                       |
|                                                                                                    |                                                                                                    | 具英文能力者佳                                      | 新鮮人可 上班時間彈性                                                         |                                                           | 04/04更新               |
| E職 × 客服人員 × 臺北市 × All                                                                                                    | A型態                                                                                                    | 具英文能力者佳<br>職務分類                              | 新鮮人可 上班時間彈性<br>工作區域                                                 | 職缺標籖                                                      | 04/04更新               |
| A名稱                                                                                                    | A型態<br>:職                                                                                                    | 具英文能力者佳         職務分類         <               | <ul> <li>新鮮人可</li> <li>上班時間彈性</li> <li>工作區域</li> <li>室北市</li> </ul> | 職缺標籤<br>~ All                                             | 04/04更新               |
| a缺名稱:電商人員、業務助理等                                                                                                    | 中型態<br>計職<br>未名稱                                                                                                    | 具英文能力者佳         職務分類         <               | <ul> <li>新鮮人可</li> <li>上班時間彈性</li> <li>工作區域</li> <li>室北市</li> </ul> | 職缺標籤<br>✓ All                                             | 04/04更新               |
| 「「」」」「「」」「「」」「」「」「」「」」「」「」「」」「」「」」「」「                                                                                                    | 員、業務助理                                                                                                    | (具英文能力者佳) ○ 職務分類 ◇ 客服人員 等                    | 新鮮人可<br>上班時間彈性 工作區域 室北市                                             | ₩缺標籤<br>✓ All                                             |                       |
| 【正職】日此印建山口間耒问耒厶首-ILAI首硪中心-現場各版工程                                                                                                    | 型態<br>出<br>2<br>稱<br>朱名稱:電商人員、業務助理:                                                                                                    | ● 具英文能力者佳     職務分類     ▼     客服人員     等      | 新鲜人可 上班時間彈性<br>工作區域<br>~ 室北市<br>出口商業同業公會 - IEAT會議中                  | ➡ 職缺標籤<br>→ All 功-現場客服工程師專員                               | 04/04更<br>、<br>復編     |
| ▲ 不拘 當 容服人員                                                                                                    | <ul> <li>型態</li> <li>注</li> <li>注</li> <li>注</li> <li>注</li> <li>注</li> <li>注</li> <li>注</li> <li>注</li> <li>注</li> <li>注</li> <li>注</li> <li>注</li> <li>注</li> <li>注</li> <li>注</li> <li>注</li> <li>注</li> <li>注</li> <li>二</li> <li>注</li> <li>二</li> <li>二<td>(具英文能力者住) 職務分類 ◇ 密服人員 等 (正職】台北市進 ① 不拘 ● 客服人員</td><td>新鲜人可<br/>上班時間彈性<br/>工作區域<br/>臺北市<br/>出口商業同業公會 - IEAT會議中</td><td>■       ■         ▲       All         ■       小-現場客服工程師專員</td><td>04/04更<br/>【<br/>授<br/>尋</td></li></ul> | (具英文能力者住) 職務分類 ◇ 密服人員 等 (正職】台北市進 ① 不拘 ● 客服人員 | 新鲜人可<br>上班時間彈性<br>工作區域<br>臺北市<br>出口商業同業公會 - IEAT會議中                 | ■       ■         ▲       All         ■       小-現場客服工程師專員 | 04/04更<br>【<br>授<br>尋 |

 提供檢索方式有
 「職缺型態」
 「職務分類」
 「工作區域」
 「職缺標籤」
 EX:薪資待遇佳、學歷不拘、 新鮮人可....等。

2、點選有興趣的職缺

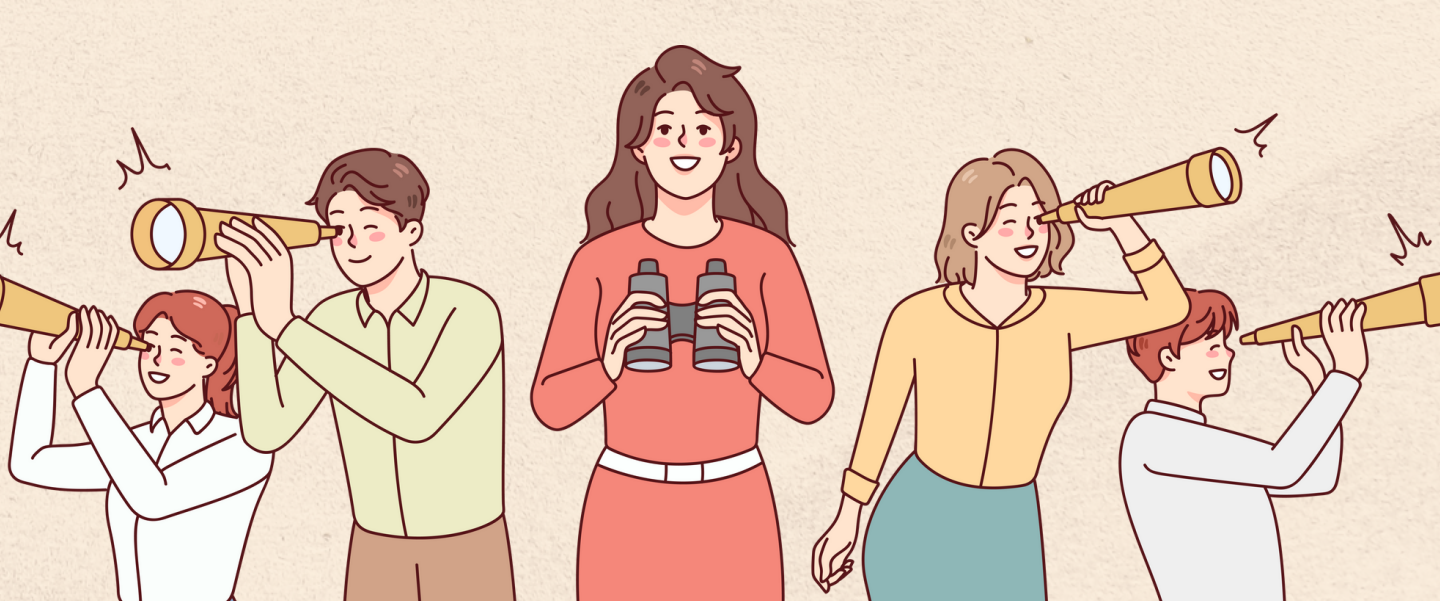

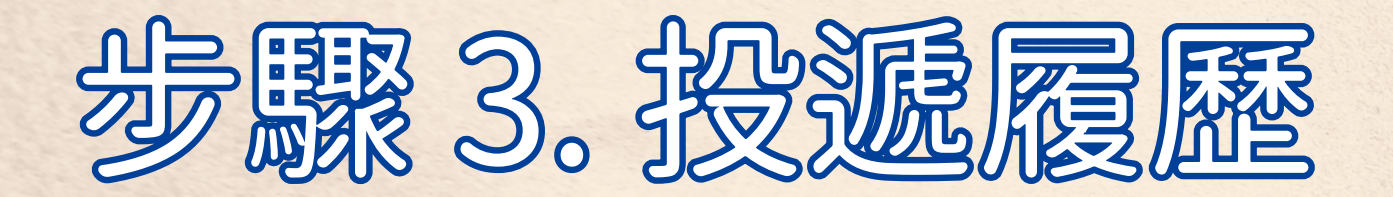

#### IEAT會議中心-假日場務客服人員(時薪) 03/22更新 台北市進出口商業同業公會

#### 工作內容

IEAT會議中心作業: 1.場務作業 2.會議室桌型排列 3.設備故障排除 4.網路訂位處理 5.會議飲品製作 6.收銀結帳相關事項 7.主管交辦事項 8.有服務業工作經驗者尤佳 職務類別 客服人員 工作待遇 時薪 職缺型態 實習/工讀 工作區域 臺北市 工作地點 臺北市中山區 工作時間 面議 需求人數 3名 職缺標籤 實習生

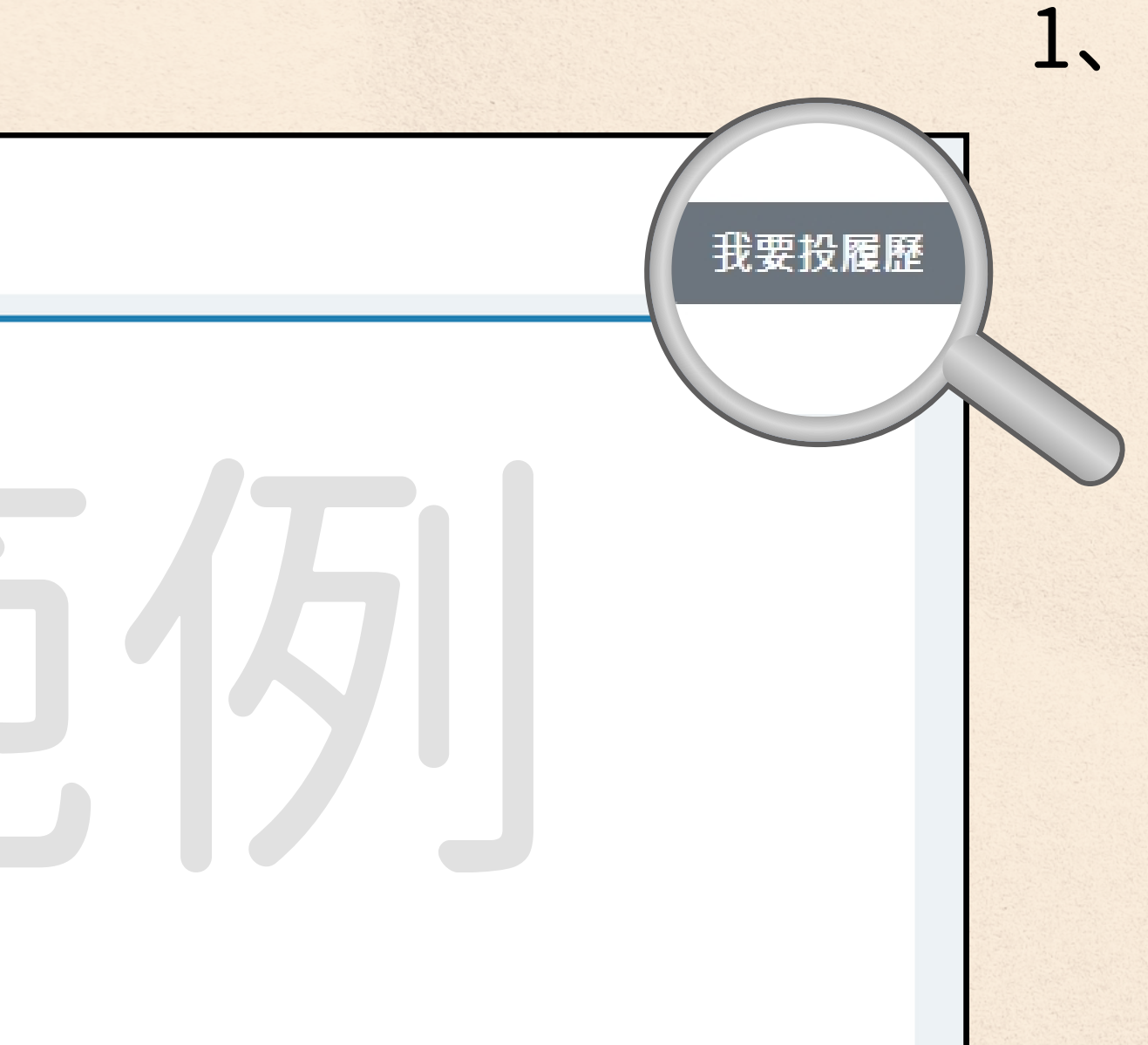

### 1、點選「我要投履歷」進行職缺媒合。

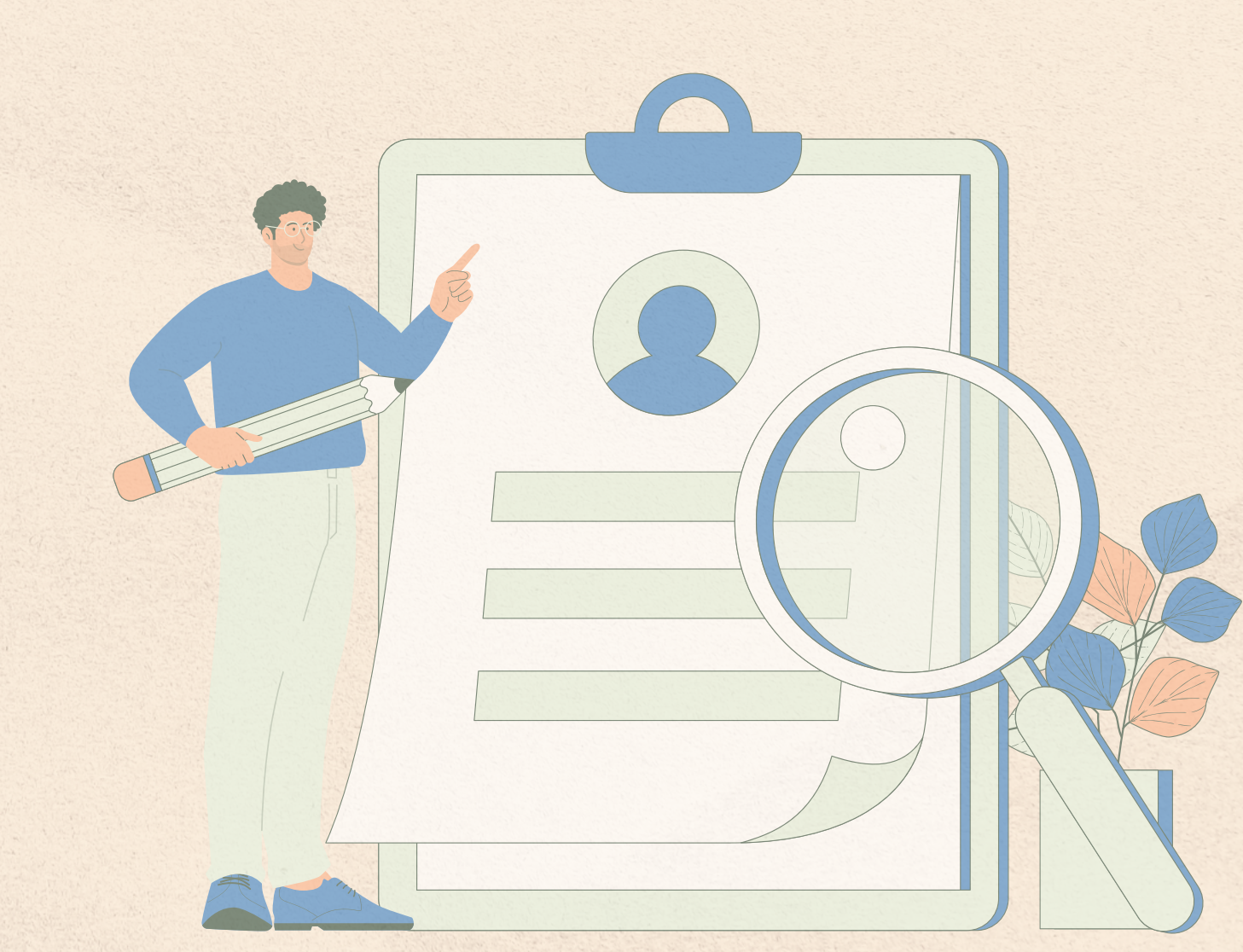

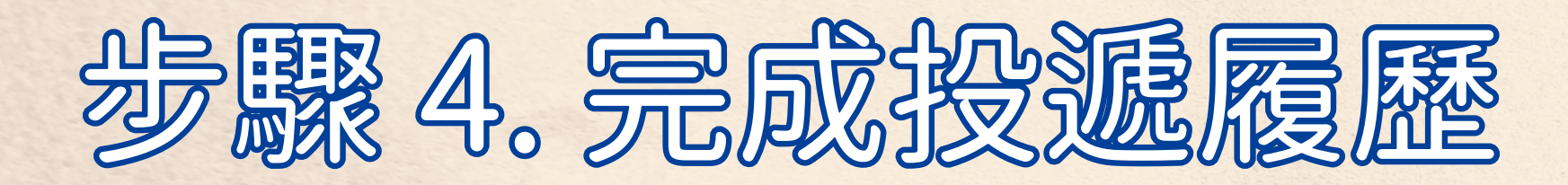

|                               |                        |        |    | <u> </u> |
|-------------------------------|------------------------|--------|----|----------|
|                               | 履歷資料                   |        |    |          |
| 投遞者姓名*                        | 學校名稱/服務單位*             | 聯絡E-ma | 1* |          |
|                               |                        |        |    |          |
| 自我介紹*                         |                        |        |    |          |
| 範例:您好,我叫xxx,畢業於ooo我的履歷如       | 11附,希望能有機會參與面試!(限100字) |        |    |          |
|                               |                        |        |    |          |
|                               |                        |        |    |          |
|                               |                        |        |    | 2.t      |
| 上傳自介檔案*                       |                        |        |    |          |
| 選擇檔案 未選擇任何檔案                  |                        |        |    | <u>소</u> |
| • 檔案僅限.pdf<br>• 檔名請勿輸入空格與標點符號 |                        |        |    |          |
|                               | 送出                     | 1      |    |          |
|                               |                        | Sur    |    |          |
|                               |                        | *      |    |          |
|                               |                        |        |    |          |
|                               |                        | CLID   |    |          |
|                               |                        | SOP    |    |          |
|                               |                        |        |    |          |

# 1、填寫履歷資料 並上傳履歷表(限PDF檔) ✓ 可上傳客製化履歷表!

直接對接企業聯絡人,<mark>無個資外洩風險!</mark>

填寫完成<mark>送出</mark>即投遞成功, 等待企業與您聯絡!

企業一周內完成回覆!